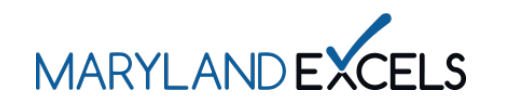

Adding an Accrediting Organization to Your Online Profile in the Find a Program Directory Programs that hold an accreditation awarded by an organization recognized by MSDE and that are in good standing with the accrediting organization are acknowledged in the Find a Program Directory on the Maryland EXCELS website.

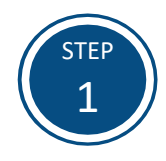

Access the Maryland EXCELS system at excels.marylandexcels.org and log in using the email address and password created during account setup.

If you have misplaced or forgotten your password, select Update/forgot my password.

| MARYLANDEXCELS                                                                                                    | MARILAND                                       |  |  |  |
|----------------------------------------------------------------------------------------------------|------------------------------------------------|--|--|--|
| Welcome to Maryland EXCELS / Maryland Accreditation<br>Select to determine if your program is eligible to participate. |                                                |  |  |  |
| Existing User Login                                                                                                    | Create User Account                            |  |  |  |
| Username (Email Address)                                                                                               | Log in with social media                       |  |  |  |
| Password<br>Log in                                                                                                    | f Connect with Facebook G+ Connect with Google |  |  |  |
| Update/forgot my password Need Help?                                                                                   | -                                              |  |  |  |

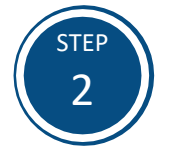

From your program card, select the **Program Menu (**) icon, then **Accreditation** from the list of options.

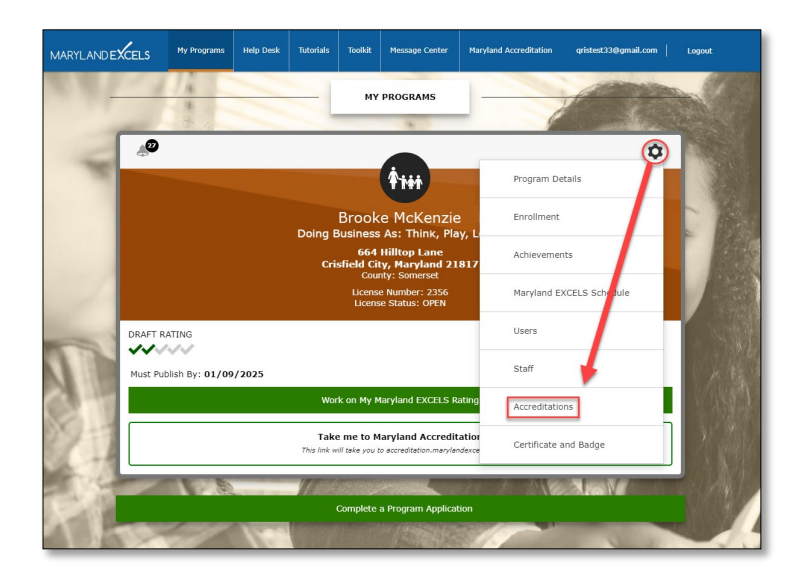

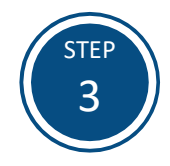

Select the **Accreditation** for which you are uploading documentation. Once selected, a dialogue box will automatically open.

| Ac | creditations                                                                         | Work on My Maryland EXCELS Rating |
|----|--------------------------------------------------------------------------------------|-----------------------------------|
|    | National Association for Family Child Care (NAFCC)                                   | NOT ACHIEVED                      |
| ×  | Maryland Accreditation                                                               | NOT ACHIEVED                      |
|    | Council on Accreditation / After-School Accreditation (COA/ASA)                      | NOT ACHIEVED                      |
|    | Cognia Early Learning Accreditation                                                  | NOT ACHIEVED                      |
|    | Association of Independent Maryland Schools (AIMS)                                   | NOT ACHIEVED                      |
|    | American Montessori Society (AMS)                                                    | NOT ACHIEVED                      |
|    | Association of Waldorf Schools of North America (AWSNA)                              | NOT ACHIEVED                      |
|    | Middle States Association of Colleges and Schools Commission on Elementary and Secon | dary Schools (MSA-CESS)           |
|    | National Accreditation Commission (NAC)                                              | NOT ACHIEVED                      |
|    | National Association for the Education of Young Children (NAEYC)                     | NOT ACHIEVED                      |
|    | National Early Childhood Program Accreditation (NECPA)                               | NOT ACHIEVED                      |
|    | Association Montessori International / USA (AMI/USA)                                 | NOT ACHIEVED                      |
| s  | ubmit Accreditation(s) for Approval                                                  |                                   |

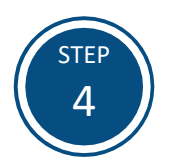

Select **Choose File** to upload the required documentation (Letter or certificate of accreditation award).

| ~ | Maryland Accreditation   | NOT ACHIEVED |
|---|--------------------------|--------------|
|   | Upload Certificate       |              |
|   | No file chosen           |              |
|   | Maximum file size: 20 MB |              |
|   | Expiration Date          |              |
|   |                          |              |
|   |                          |              |

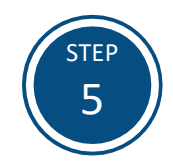

Locate your Accreditation documentation. Highlight the file then select **Open**.

**Tip:** Save your Accreditation documentation in a digital format where it is easily accessible and identifiable.

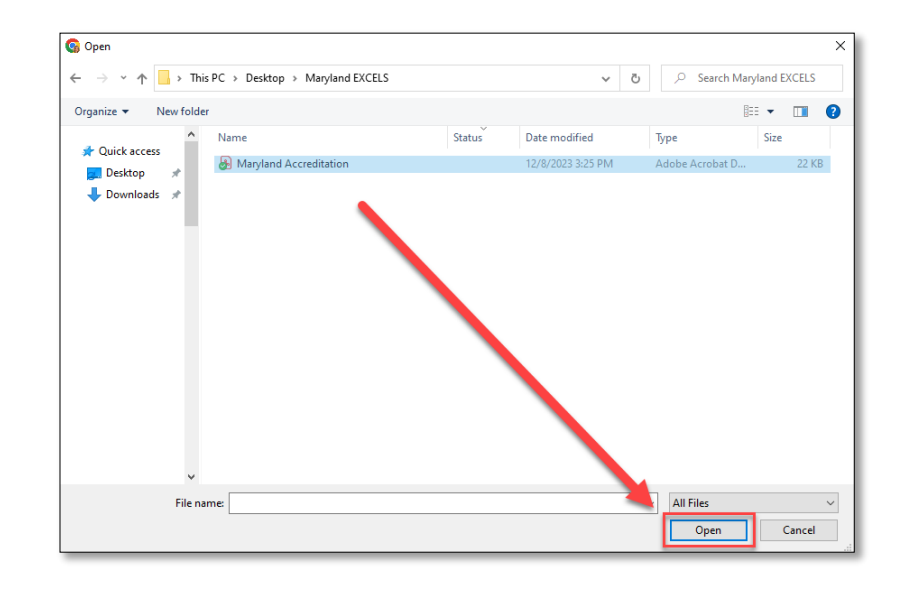

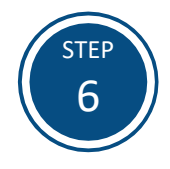

Select the **Expiration Date** listed on your letter or certificate of accreditation award.

| ✓ | Maryland Accreditation     |                               | NOT ACHIEVED |  |  |  |
|---|----------------------------|-------------------------------|--------------|--|--|--|
|   | Upload Certificate         |                               |              |  |  |  |
|   | Maryland Accreditation.pdf |                               |              |  |  |  |
|   | B Choose file              |                               |              |  |  |  |
|   | Choose me                  |                               |              |  |  |  |
|   | maximum rite size: 20 mb   |                               |              |  |  |  |
|   | Expiration Date            |                               |              |  |  |  |
|   |                            |                               |              |  |  |  |
|   |                            |                               |              |  |  |  |
|   | « December 2026 »          |                               |              |  |  |  |
|   | Su Mo Tu We Th Fr Sa       |                               | NOT ACHIEVED |  |  |  |
|   | 29 30 2 3 4 5              | Photo -                       |              |  |  |  |
|   | 6 7 8 9 10 11 12           | Baltation                     | NOT ACHIEVED |  |  |  |
|   | 13 14 15 5 17 18 19        | Manufaud Cabasta (ATMC)       |              |  |  |  |
|   | 20 21 22 23 24 25 26       | Maryland Schools (AIMS)       | NOT ACHIEVED |  |  |  |
|   | 27 28 29 30 31 1 2         | (1110)                        |              |  |  |  |
|   | 3 4 5 6 7 8 9              | y (AMS)                       | NOT ACHIEVED |  |  |  |
|   | Clear                      |                               |              |  |  |  |
|   | ASSOCIATION OF WAIGOFT SCR | ools of North America (AWSNA) | NOT ACHIEVED |  |  |  |

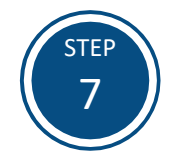

Select **Submit Accreditation(s) for Approval** to submit the required documentation for review. Multiple accreditations can be uploaded and submitted at once.

**Note:** Accreditation submissions will be reviewed within 30 days of submission.

| - | AAAAAAAAAAAAAAAAAAAAAAAAAAAAAAAAAAAAAA                                                                           | and the second |
|---|----------------------------------------------------------------------------------------------------|----------------|
| 0 | Council on Accreditation / After-School Accreditation (COA/ASA)                                                  | NOT ACHIEVED   |
|   | Cognia Early Learning Accreditation                                                                              | NOT ACHIEVED   |
|   | Association of Independent Maryland Schools (AIMS)                                                               | NOT ACHIEVED   |
|   | American Montessori Society (AMS)                                                                                | NOT ACHIEVED   |
|   | Association of Waldorf Schools of North America (AWSNA)                                                          | NOT ACHIEVED   |
|   | Middle States Association of Colleges and Schools Commission on Elementary and Secondary Schools<br>NOT AGREENED | (MSA-CESS)     |
|   | National Accreditation Commission (NAC)                                                                          | NOT ACHIEVED   |
|   | National Association for the Education of Young Children (NAEYC)                                                 | NOT ACHIEVED   |
|   | National Early Childhood Program Accreditation (NECPA)                                                           | NOT ACHIEVED   |
|   | Association Montessori International / USA (AMI/USA)                                                             | NOT ACHIEVED   |
| S | Submit Accreditation(s) for Approval                                                                             |                |

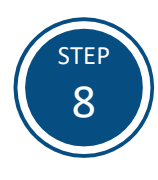

After your submission is approved, your accrediting organization will be recognized in your online profile in the Find a Program Directory.

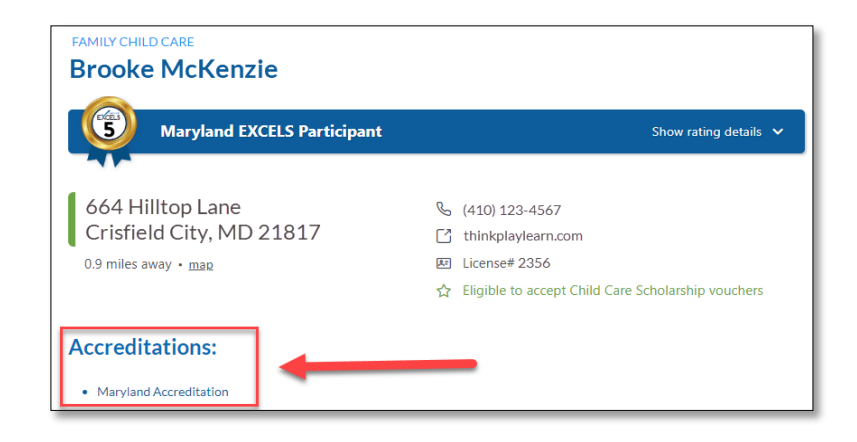

If you have questions about this process or are having trouble submitting accreditation documentation, please email <u>info@marylandexcels.org</u> or, for 24/7 technology support, please call 443-872-9250.